## **Invoice Status Lookup**

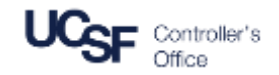

To begin checking the status of your invoice please login to the Supplier Portal at <u>UCSF BearBuy Supplier Portal</u>

## Invoice Status Lookup Instructions

- 1. Log in using the username and password created during the registration process
- 2. In the <u>Find Invoice</u> section of the screen, enter the Invoice number you would like to check in the **Invoice Number(s)** field and click **Search**
- 3. The results of that invoice status will be displayed under the Invoice Status section

If you are unable to find your invoice, please contact Gilbert Ortega at <u>elnvoiceInquiries@ucsf.edu</u>.

| Secure Account Login                                                                                                    | <u>Welcome to the UC San Francisco -</u><br>BearBuy Portal for Suppliers                                                                          |  |  |  |
|----------------------------------------------------------------------------------------------------|----------------------------------------------------------------------------------------------------|--|--|--|
| Email                                                                                                    | The BearBuy Supplier Portal was created<br>to facilitate and streamline the Procure-to<br>-Pay process between UCSF and its                       |  |  |  |
| Password                                                                                                    | suppliers. In this portal, you will be able<br>to:                                                                                                |  |  |  |
| Trouble logging in?                                                                                                    | <ul> <li>View your Purchase Order details</li> <li>Submit your invoices for payment</li> <li>Check the payment status of your invoices</li> </ul> |  |  |  |
| If you are already have an account, please login by entering your e-mail address,<br>password, and then click on the "Login" button. Otherwise, click the "Create Account"<br>button below. | Full instructions on how to use this BearBuy Supplier Portal.                                                                                     |  |  |  |
| Create Account                                                                                                    |                                                                                                    |  |  |  |

| Find Invoice                                                                                                    | ?                            |
|----------------------------------------------------------------------------------------------------|------------------------------|
|                                                                                                    | Advanced Search              |
| To check payment status of an invoice or send a message to a customer regarding an invoice, please enter the invo<br>"Search" button | ice number then click on the |
| Invoice Number(s)                                                                                                    |                              |

| Showing 1 - 1 of 1 Results All Dates        |          |            |                |            |              |                  |         |                                                          |   |                      |  |
|---------------------------------------------|----------|------------|----------------|------------|--------------|------------------|---------|----------------------------------------------------------|---|----------------------|--|
| Results Per Page 20 • Sort by: Best match • |          |            |                |            |              |                  |         |                                                          |   | A Page 1 of 1 🖹 📍    |  |
| Invoice Number                              | Customer | Created By | Sales Order No | PO No      | Invoice Date | Submit Date      | Туре    | Invoice Status                                           |   | Total                |  |
| 14.3test1.2 🖳                               | UCSECO   | System     | 1432663        | 800000745C | 5/6/2015     | 5/6/2015 3:56 PM | Invoice | Status: Payable<br>Paid Date:<br>Payment Method: Unknown | 3 | 1,200 <i>0</i> 0 USD |  |